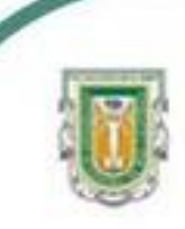

Universidad Autónoma de Baja California Facultad de Ciencias

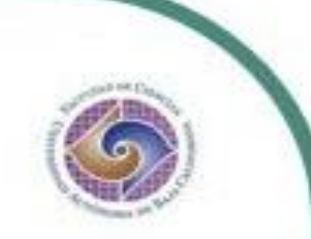

Programa de Servicio social

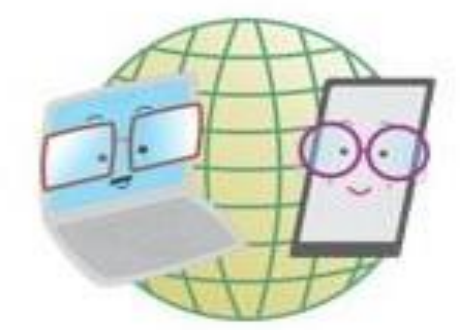

## **ABUELITOS CIBERNAUTAS**

Las TIC'S como herramientas de productividad y socialización para adultos mayores

### Clase No.1 de Drive: Introducción al manejo de Google Drive para el almacenamiento de archivos

Daleth Soto y Renée Rojas Licenciatura en Biología 10 de septiembre de 2020

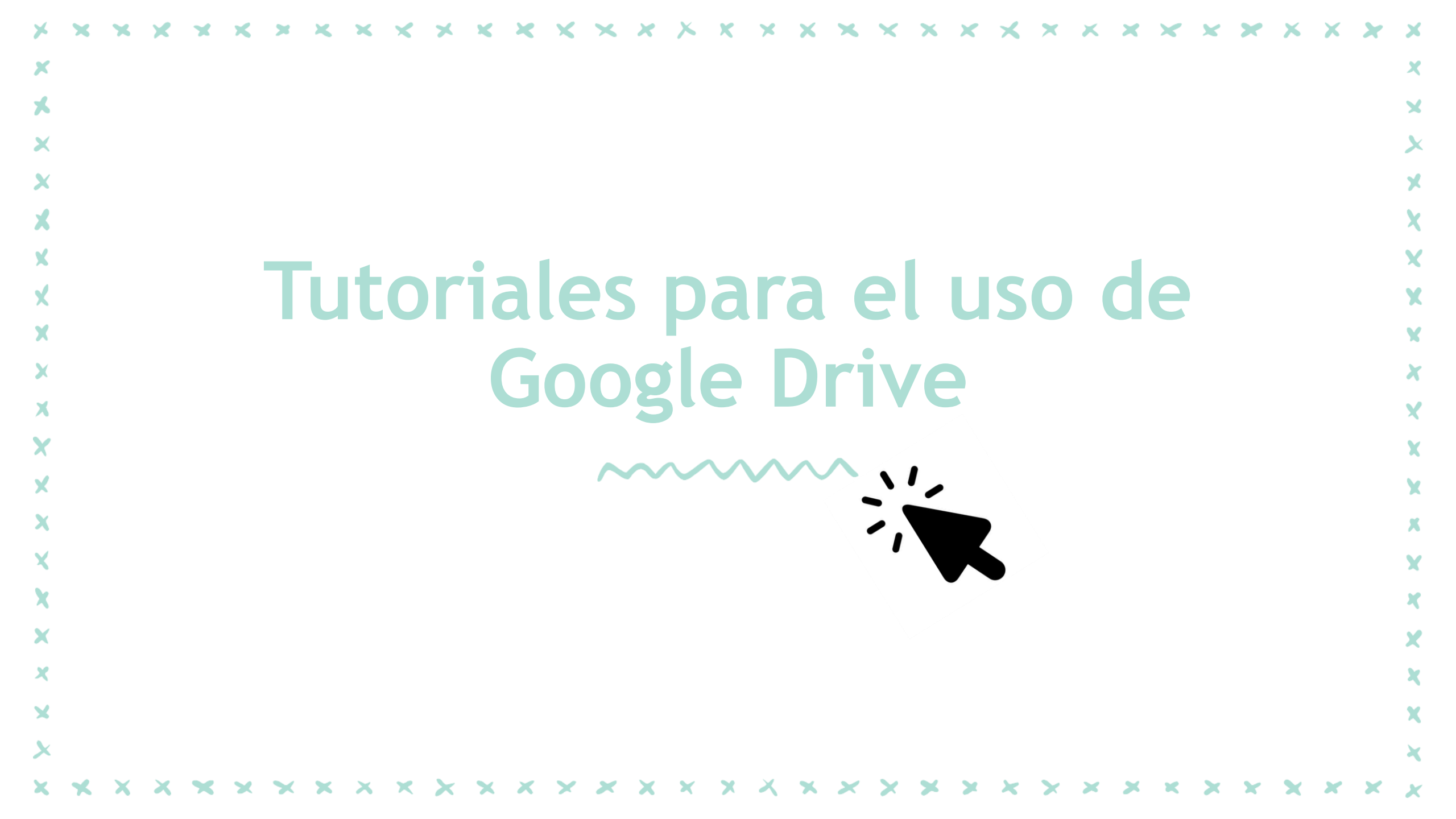

# **TUTORIAL EN ORDENADOR**

| Prioritario         | Acceso rápido                     |                                                                                                    |                                                                                                    |  |  |
|---------------------|-----------------------------------|----------------------------------------------------------------------------------------------------|----------------------------------------------------------------------------------------------------|--|--|
| Mi unidad           | MANIETO DE COOCLE DRIVE PARA EL   | s my planet                                                                                                    | Research                                                                                                    |  |  |
| Unidades compartida | s ALMACENAMIENTO DE ARCHIVOS      | And the set of the set of the set | El Gon y que se reven y que a traté atemis en terme en la marcia de partenes<br>des se revenues reven en la de Conservation en en la conservation<br>talma en tragante de la que tratera en la manara en la conserva-<br>tante en la que en la Conservation en la conservation en la manara<br>en conservation en la conservation en la conservation en la conserva-<br>nación en la conservation en la conservation de la conservation en la conserva-<br>ción en la conservation en la conservation de la conserva-<br>tion en la conservation en la conservation de la conserva-<br>tion en la conservation de la conservation de la conserva-<br>tion de la conservatione en la conservation de la conserva-<br>cial de la conservation<br>en la conservation de la conservation de la conserva-<br>cial de la conservatione.                                                                                                    |  |  |
| Compartido conmigo  | ferenhant Charlins                |                                                                                                    | December 20 development of the second second |  |  |
| C Reciente          | Editado hoy por Daleth Patricia S | Editado hace menos de un año p                                                                                                    | Editado hace menos de un año p                                                                                                    |  |  |
| ☆ Destacados        |                                   |                                                                                                    |                                                                                                    |  |  |
| Papelera            | Carpetas                          |                                                                                                    | Nombre 1                                                                                                    |  |  |
| 562,7 MB utilizado  | 2020_1_FC_SIG                     | calculomatutino                                                                                                    | Classroom                                                                                                    |  |  |
|                     |                                   |                                                                                                    |                                                                                                    |  |  |
|                     |                                   |                                                                                                    |                                                                                                    |  |  |

# 1) Escribir "Google Drive" en el buscador y seleccionar su sitio web oficial

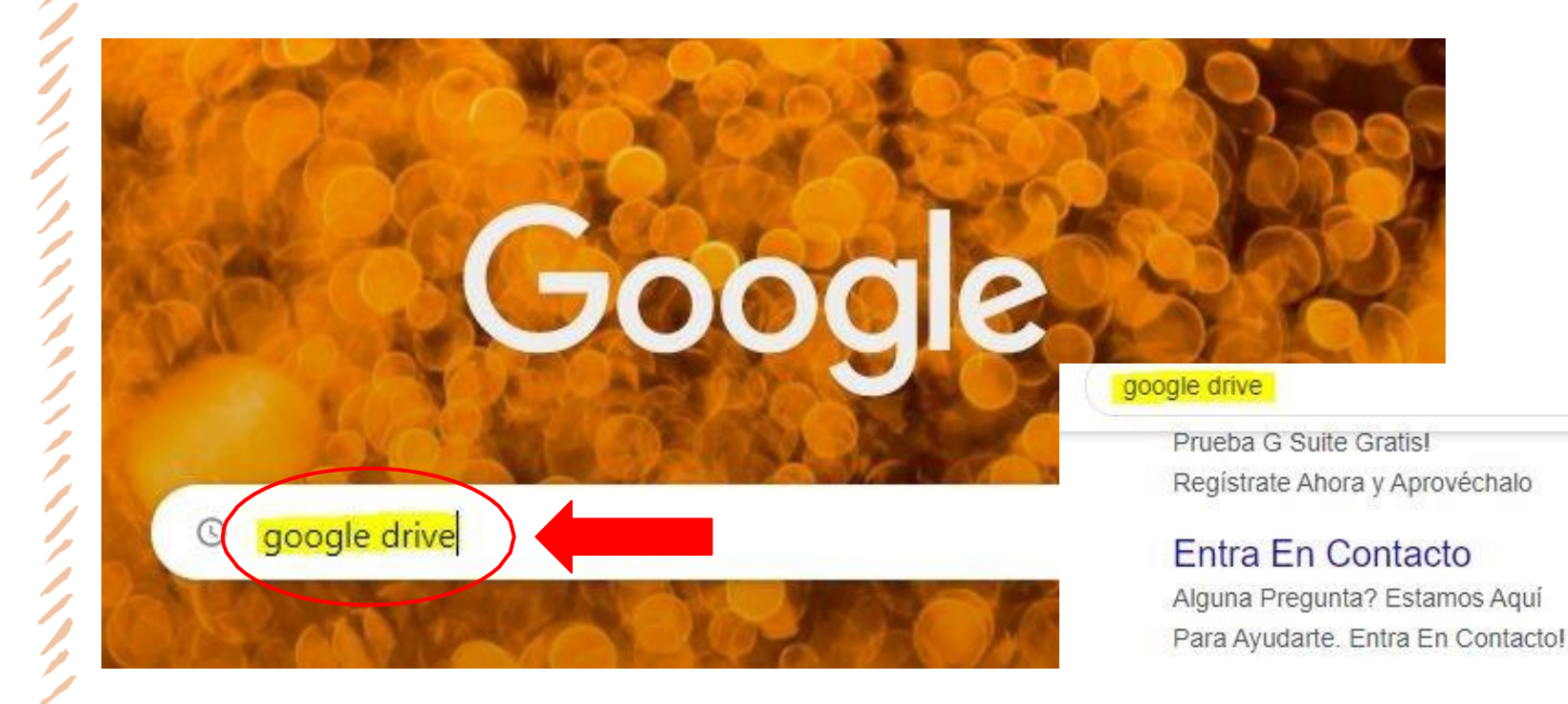

#### X 🏮 Q

Haz Llamadas de Voz y Video Reuniones Online Hasta 250 Personas

#### G Suite Ahora en Pesos

Tenga lo mejor para su empresa. A partir de MXN\$ 105.30

www.google.com > intl > es-419\_mx > drive 💌

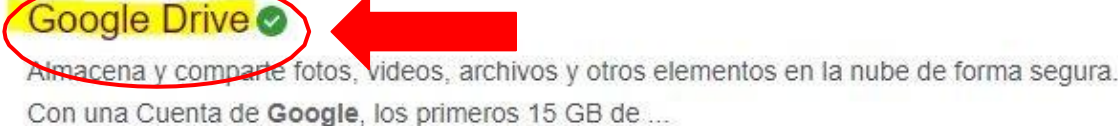

#### 

## 2) Al acceder al sitio web, seleccionar la opción de "Ir a Drive"

▲ Google Drive

Usuarios individuales Equipos Empresas

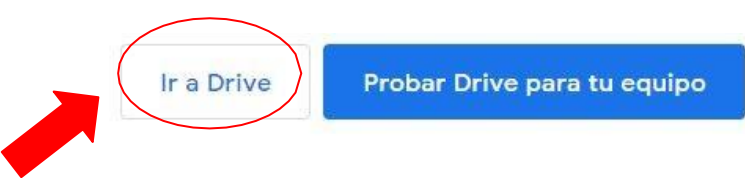

## Acceso sencillo y seguro a todo el contenido

Almacena archivos y carpetas, compártelos y colabora en ellos desde cualquier dispositivo móvil, tablet o computadora.

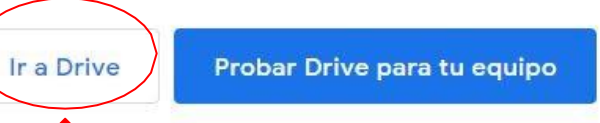

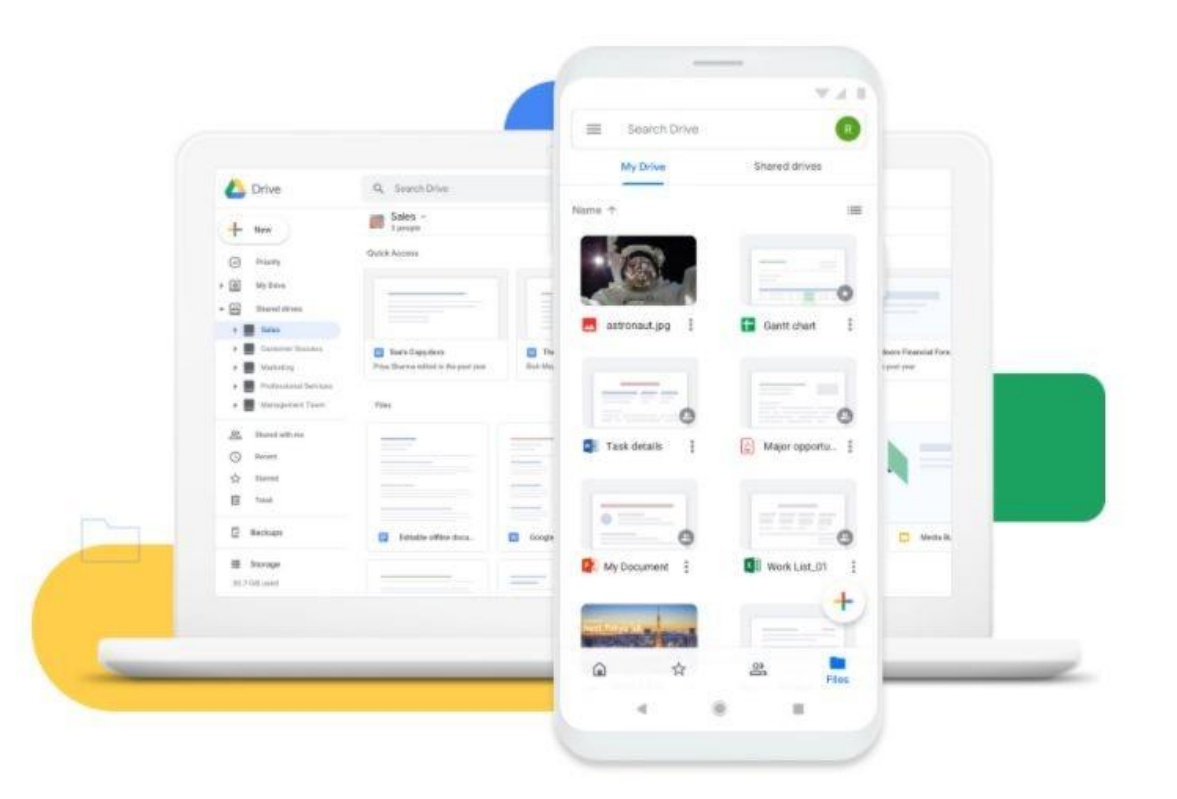

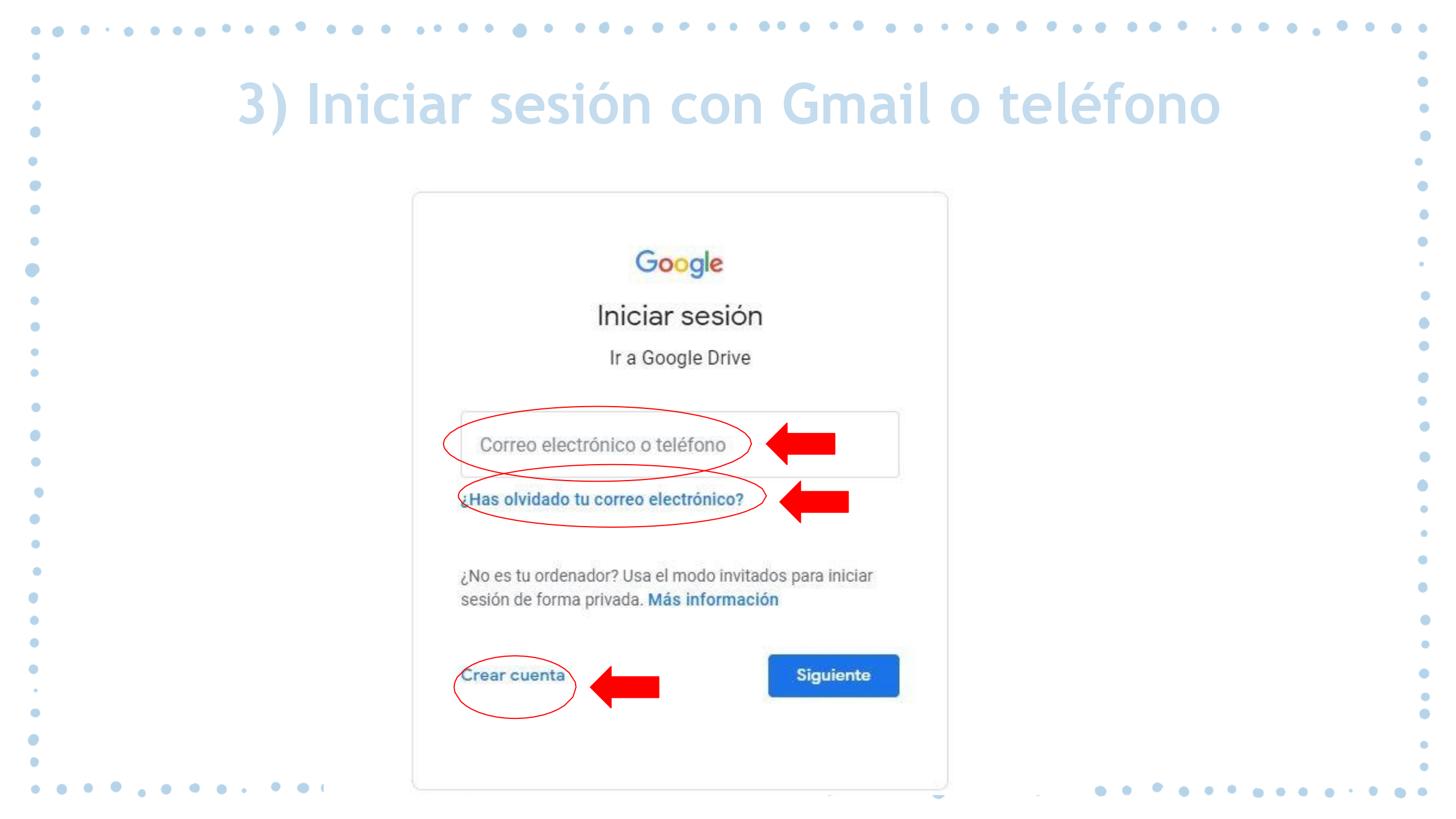

# 4) Inicio de "Mi Unidad"

|    | Drive                | <b>Q</b> Buscar en Drive        | •                                                                                                    |                                                                                                    |  |  |  |
|----|----------------------|---------------------------------|----------------------------------------------------------------------------------------------------|----------------------------------------------------------------------------------------------------|--|--|--|
| ŀ  | Nuevo                | Mi unidad 👻                     | E                                                                                                    |                                                                                                    |  |  |  |
| 2  | Prioritario          | Acceso rápido                   |                                                                                                    |                                                                                                    |  |  |  |
| 4  | Mi unidad            | MANETO DE GOOGLE DRIVE PARA EL  | ( 6. time (bulleway)                                                                                                    | Desiter                                                                                                    |  |  |  |
|    | Unidades compartidas | ALMACENAMIENTO DE ARCHIVOS      | But the family is treaded to increasing, and an excitation is treaded to the According to the second second sec | b) Multi-Initia proving set a variantiti, the stage, the control initiation and in terms are in the an antimizer to the stage of the stage of the |  |  |  |
| 2) | Compartido conmigo   | Presentacion de google d        | Discurso de veganismo                                                                                                    |                                                                                                    |  |  |  |
| 9  | Reciente             | Lo sueles abrir sobre esta hora | Editado hace menos de un año p                                                                                                    | Editado hace menos de un año p                                                                                                    |  |  |  |
| 3  | Destacados           |                                 |                                                                                                    |                                                                                                    |  |  |  |
|    | Papelera             | Carpetas                        | Nombre 个                                                                                                    |                                                                                                    |  |  |  |
|    | 562.7 MB utilizado   | 2020_1_FC_SIG                   | calculomatutino                                                                                                    | Classroom                                                                                                    |  |  |  |

## 5) Funciones de "Mi Unidad" y "Nuevo"

• Para crear o subir nuevas carpetas, así como archivos.

| Drive                               | Q Buscar en Drive                                                                                                    | -                                                                                                    | g 🤉 🕸 🗰 🕻                                                                                                    |  |  |
|-------------------------------------|----------------------------------------------------------------------------------------------------|----------------------------------------------------------------------------------------------------|----------------------------------------------------------------------------------------------------|--|--|
| Prioritario                         | Mi unidad 👻                                                                                                    |                                                                                                    | E                                                                                                    |  |  |
| Mi unidad      Unidades compartidas | Subir archivos  Subir carpeta                                                                                                 | white, wapers is evaluations for a 7-bit scream are putting<br>ability grant constrainty of strain is in a strain of strainty to<br>present to the strainty of strainty of a strainty of the first<br>of the strainty of the strainty of the strainty of the strainty<br>of a strainty of the strainty of the strainty of the strainty of<br>the strainty of the strainty of the strainty of the strainty of the<br>strainty of the strainty of the strainty of the strainty of the<br>strainty of the strainty of the strainty of the strainty of the<br>strainty of the strainty of the strainty of the strainty of the<br>strainty of the strainty of the strainty of the strainty of the<br>strainty of the strainty of the strainty of the strainty of the<br>strainty of the strainty of the strainty of the strainty of the<br>strainty of the strainty of the strainty of the strainty of the<br>strainty of the strainty of the strainty of the strainty of the<br>strainty of the strainty of the strainty of the strainty of the<br>strainty of the strainty of the strainty of the strainty of the strainty of the<br>strainty of the strainty of the strainty of the strainty of the strainty of the<br>strainty of the strainty of the strainty of | Executes 1.<br>If there are some are some as a state of contact one is there is an incomparison of the contaction,<br>there is an execution of the first incomparison of the contaction of the contaction,<br>there is an execution of the contact incomparison of the contact incomparison<br>there is a discrete of the source is any other incomparison of the contact incomparison<br>there is a discrete of the source is any other is any other is any other is any other is any other<br>incomparison of the source is any other is any other is any other is any other is any other is any other<br>incomparison of the source is any other is any other is any other is any other is any other is any other<br>incomparison of the source is any other is any othere |  |  |
| Compartido conmigo                  | <ul> <li>Documentos de Google &gt;</li> <li>Hojas de cálculo de Google &gt;</li> <li>Presentaciones de Google &gt;</li> </ul> | the number of the second second secon                                                   | Andream State of the first search of the state of the state of th                      |  |  |
| Destacados                          | Más ><br>Carpetas                                                                                                    | <ul><li>Formularios o</li><li>Dibujos de Go</li></ul>                                                                                                    | de Google >                                                                                                    |  |  |
| 562,7 MB utilizado                  | 2020_1_FC_SIG                                                                                                    | Google My M                                                                                                    | aps                                                                                                    |  |  |

# 6) Función de "Prioritario"

 Se activa la función de de mostrar archivos a los que más le damos uso o trabajo.

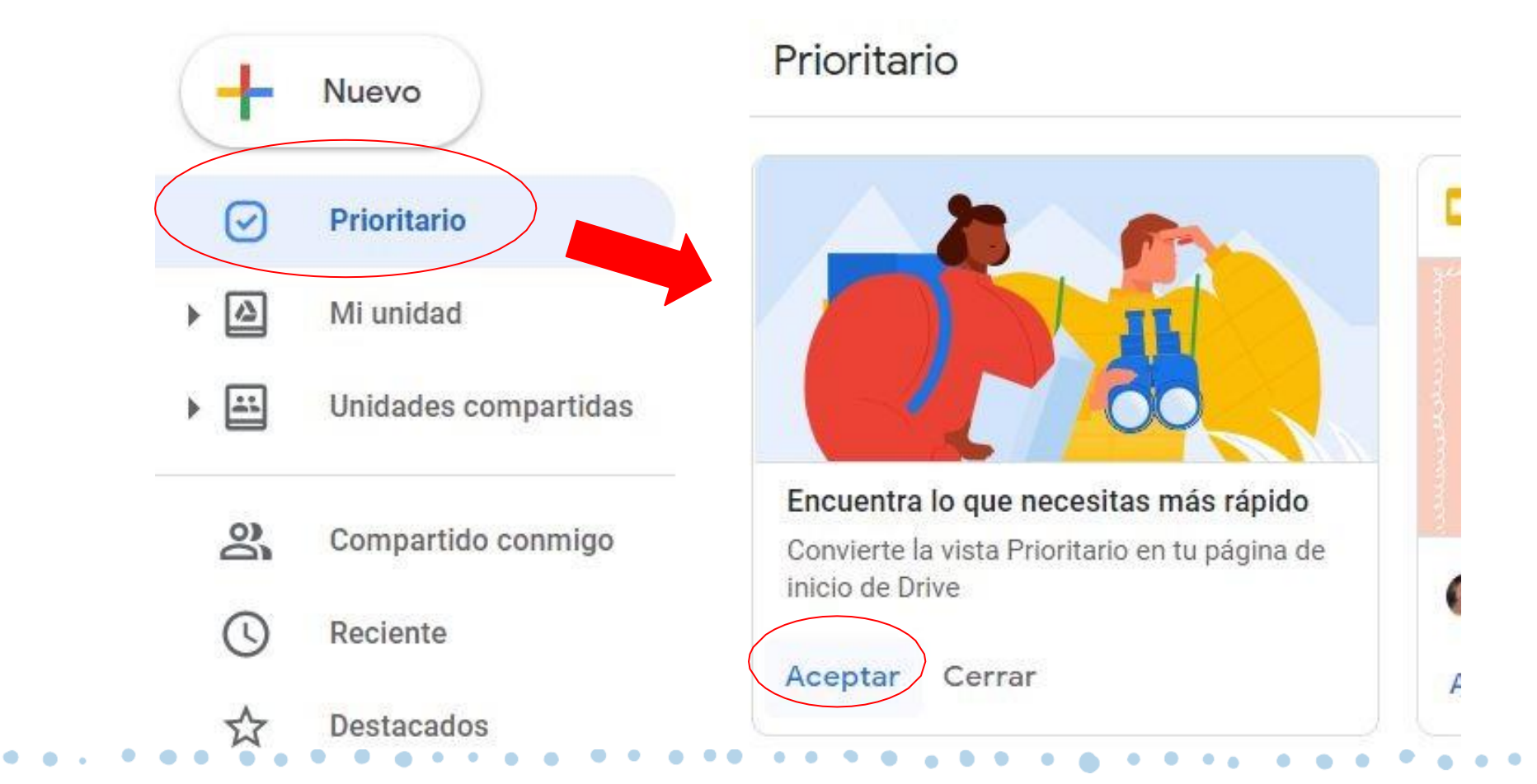

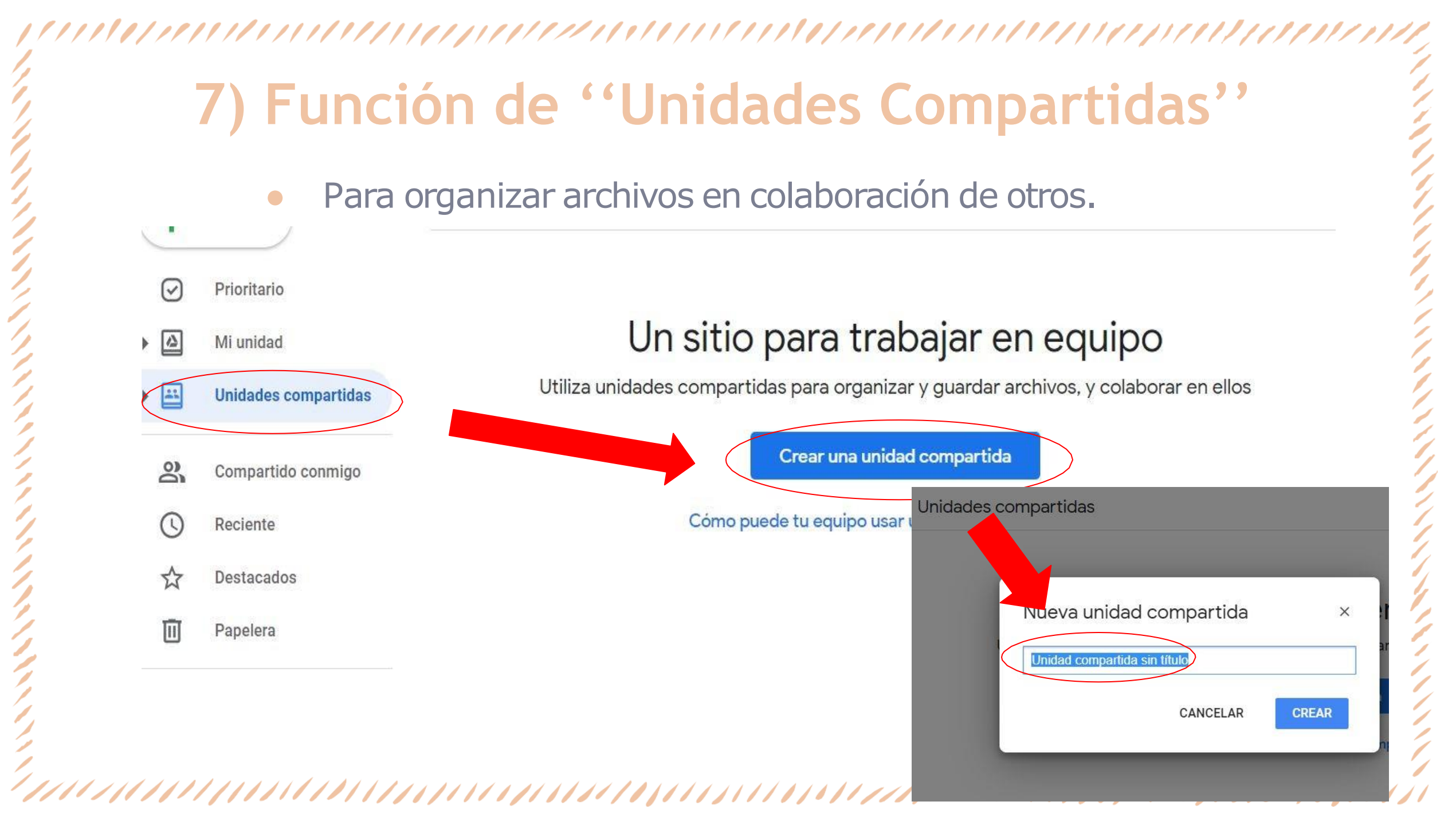

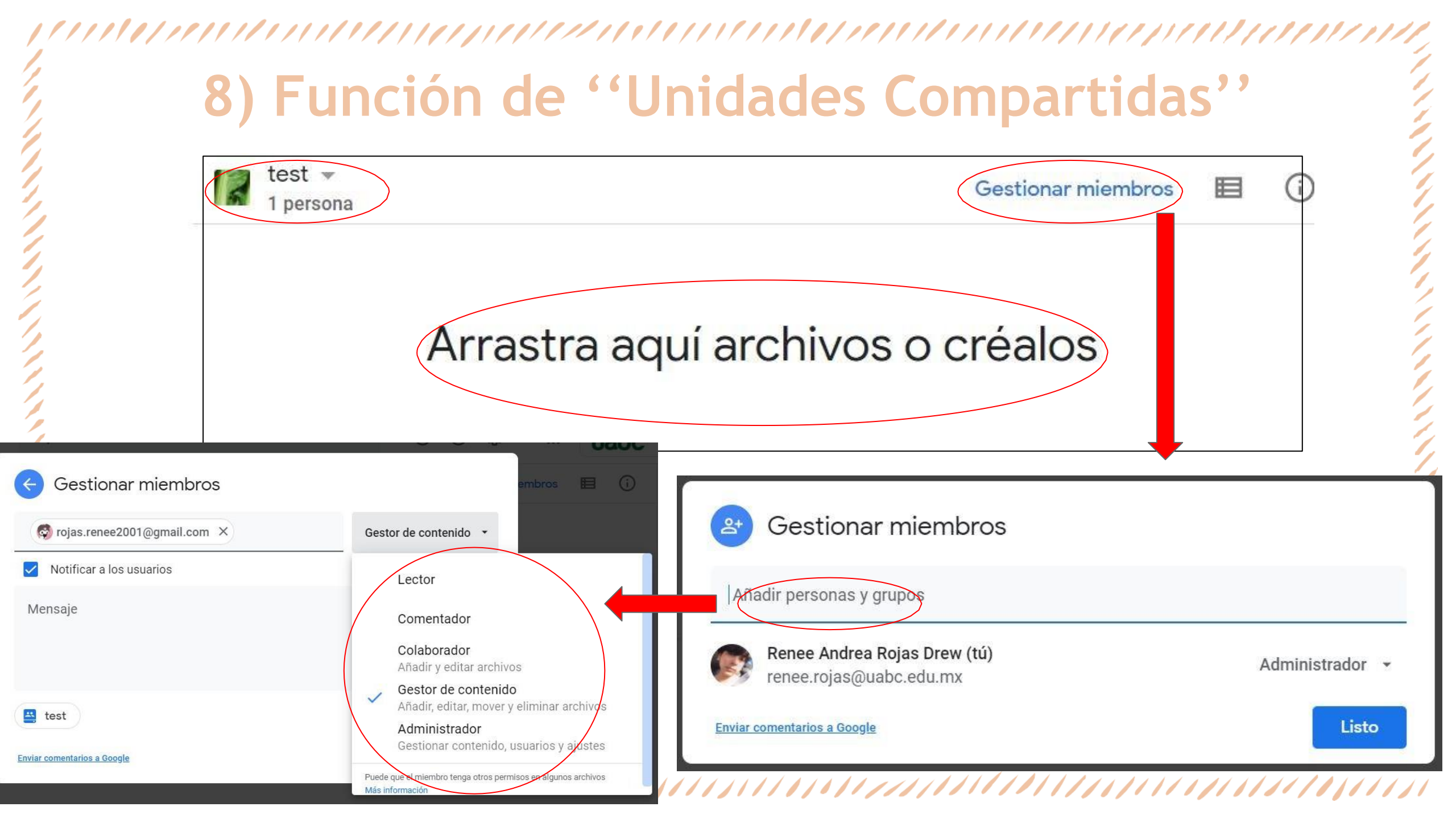

#### 

## 9) Click derecho para ver las opciones del archivo/carpeta

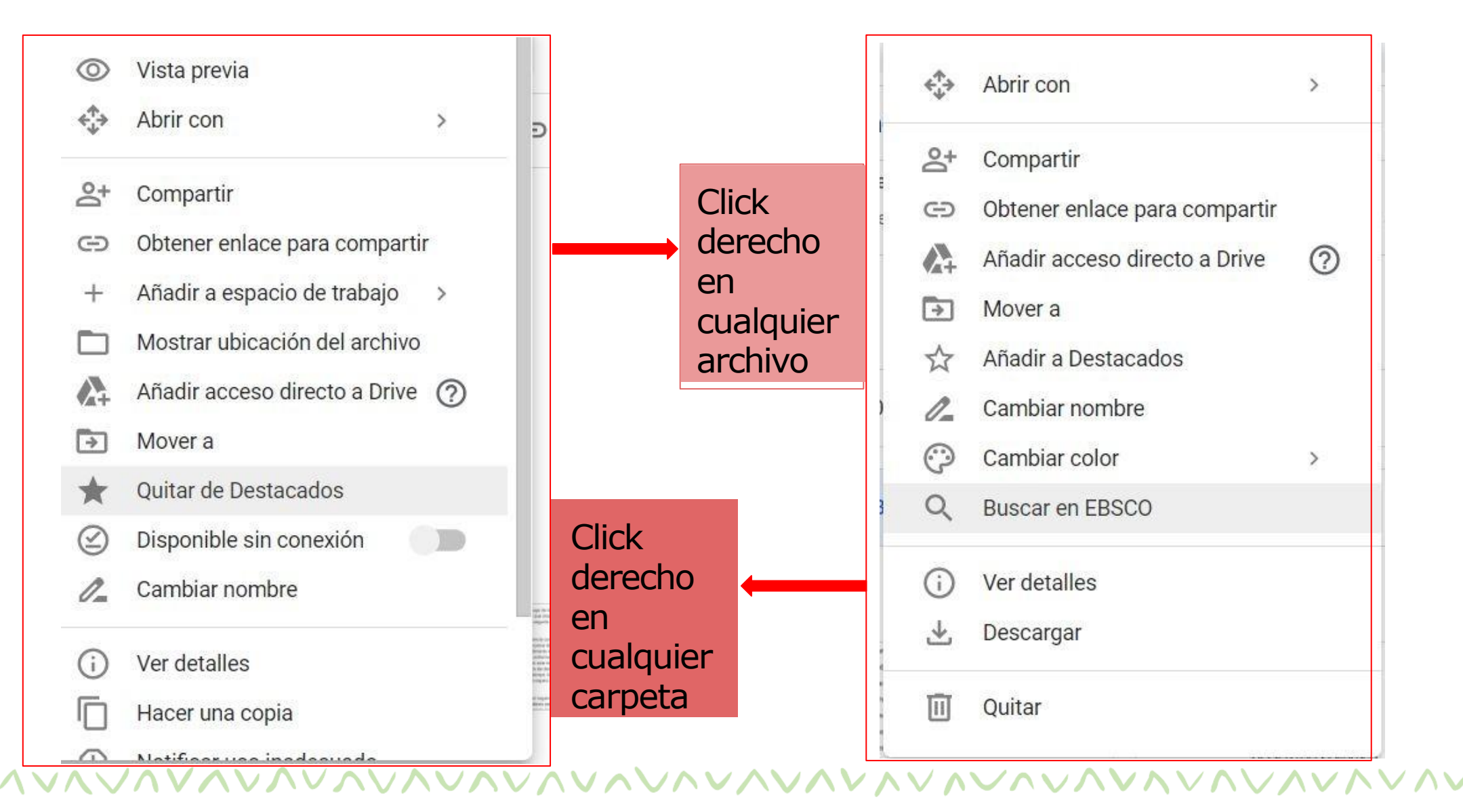